## Andriod 系統

日期:108-11-13

**f)** 🔽

## Andriod 系統

在數位學習平台中「課程名稱-APP」表示可以使用一般pc及行動載具收看‧如為「課程名稱」則只能用pc收 看。

★使用Android 平板手機或平板電腦 看教學節目操作步驟

1.首先在畫面上找『Play商店』然後點選它

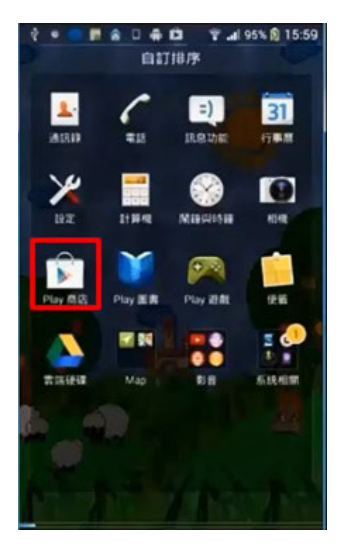

2.然後搜尋處 輸入『旭聯智慧大 師』→選擇安裝→選擇接受→安裝中 → 點選開啟

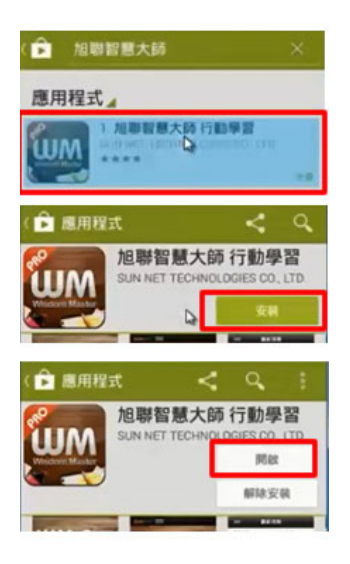

3選擇『旭聯智慧大師』→開啟→選擇單位代碼『國立空中大學』

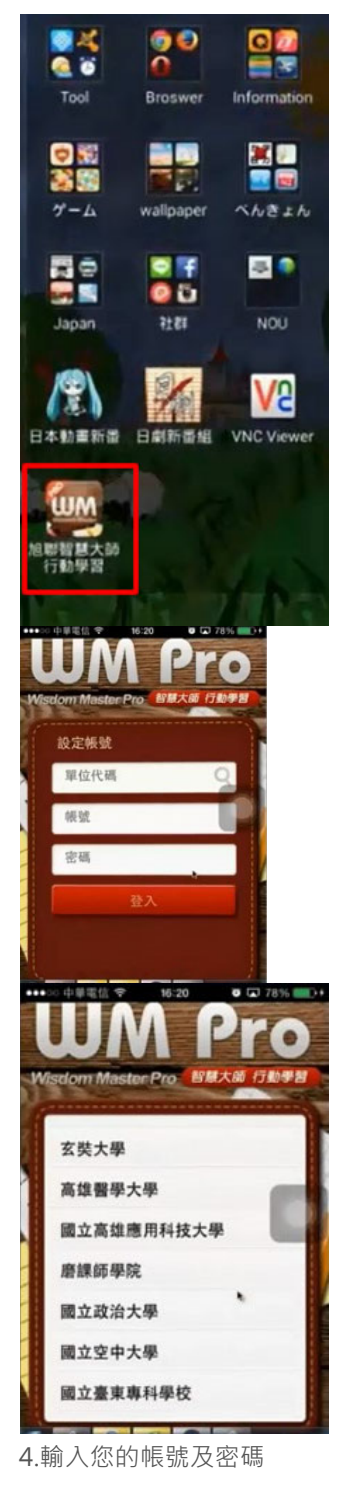

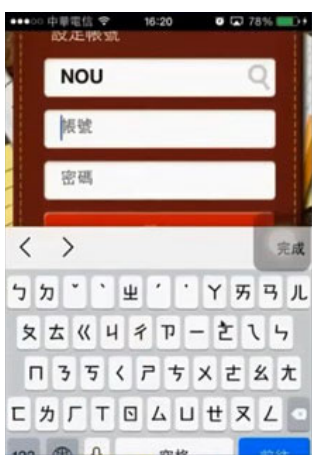

| Wisdom Master Pro 智慧大師 行動学習 |            |   |
|-----------------------------|------------|---|
|                             | 設定機號       |   |
|                             | NOU        |   |
|                             | 103411111  | × |
|                             | •••••••••0 | × |
|                             | 登入         |   |

## 6.登入後選擇我的課程

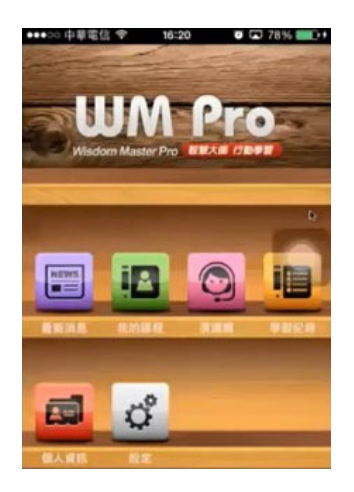

## 7.進入課程畫面

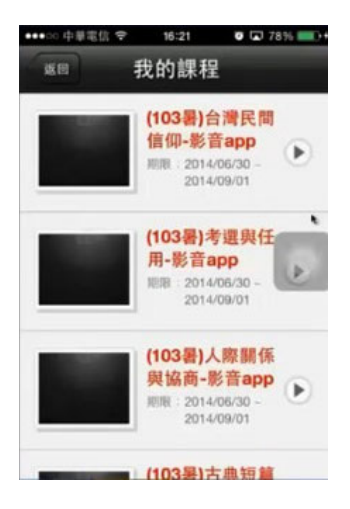